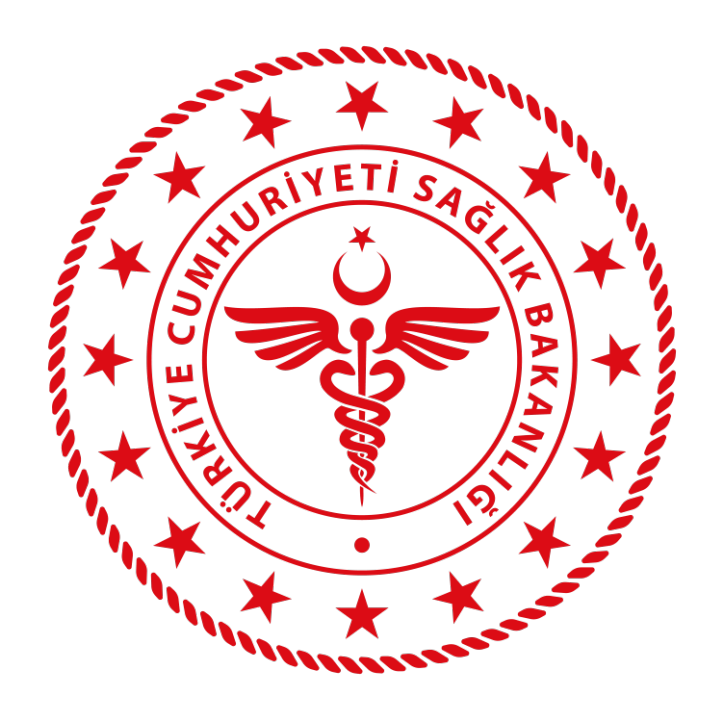

# AŞILA KULLANIM KILAVUZU (V2)

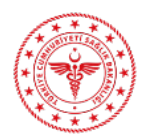

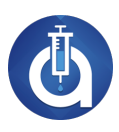

# İÇİNDEKİLER

| içind | DEKİLER                                         | 2  |
|-------|-------------------------------------------------|----|
| 1.    | GiRiş                                           | 3  |
| 1.1.  | Aile Hekimi                                     | 3  |
| 1.2.  | Hekim                                           | 5  |
| 1.3.  | Sağlık Personeli                                | 7  |
| 2.    | AŞI EKİBİMİ OLUŞTUR                             | 9  |
| 3.    | AŞI UYGULA                                      | 14 |
| 5.1   | Kişi Arama Türü                                 | 14 |
| 5.2   | Takvimli Çocuk Aşıları                          | 19 |
| 5.3   | Çocuk Aşı Ret ve Eerteleme                      | 23 |
| 5.4   | Takvimsiz Çocuk Aşıları                         | 25 |
| 5.5   | Çocuk Aşı Silme                                 | 26 |
| 5.6   | Erişkin Aşıları                                 | 27 |
| 5.7   | Kuduz Temas Sonrası – Tetanoz Yaralanma Sonrası | 29 |
| 5.8   | Hepatit A Pediyatrik – Hepatit B Pediyatrik     | 31 |
| 4.    | KİŞİ DETAY                                      | 33 |
| 5.    | BARKOD OKUYUCU                                  | 35 |

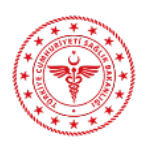

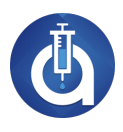

# 1. GİRİŞ

**Aşıla** mobil uygulamasını <u>www.mobilmarket.saglik.gov.tr</u>, Apple Store, Google Play ve Huawei App Gallery marketlerden indirebilirsiniz. **Aşıla** uygulamasına giriş yapabilmek için öncelikle cep telefonunuza uygulamanın yüklenmiş olması gerekmektedir.

Aşıla uygulamasına giriş yapabilmek için kullanıcı profiline uygun seçim yapılarak ilerlenir.

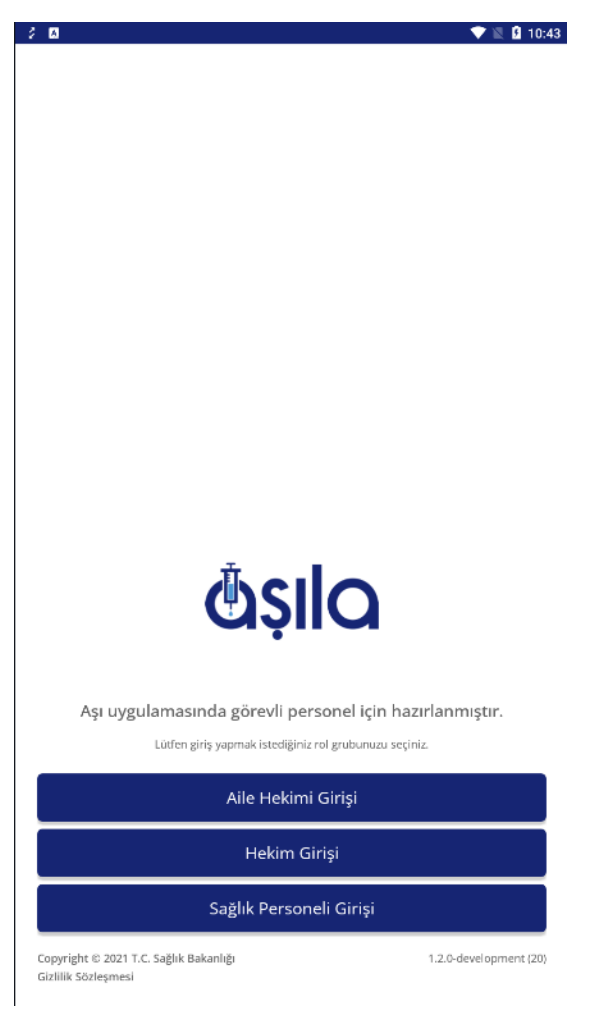

#### 1.1. Aile Hekimi

Eğer Aile Hekimi Girişi seçildiyse T.C. Kimlik Numarası ve Veri Gönderim Şifresi (e-Nabız) ile giriş yapılır.

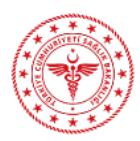

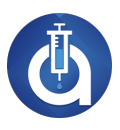

| 3 🖬                                              | 🔷 💎 🖹 월 10:44 |
|--------------------------------------------------|---------------|
| < Geri                                           |               |
|                                                  |               |
|                                                  |               |
|                                                  |               |
|                                                  |               |
|                                                  |               |
|                                                  |               |
|                                                  |               |
|                                                  |               |
|                                                  |               |
|                                                  |               |
|                                                  |               |
|                                                  |               |
|                                                  |               |
| <b>A</b> slo                                     |               |
| Casila                                           |               |
| Aile Hekimi                                      |               |
| Cida ida littaa e naba bilailerinini kullaevar   |               |
| Girş için idden e-nabiz bilgilerinizi kullanınız |               |
| T.C. Kimlik Numaranız                            |               |
| Veri Gönderim Şifresi (e-Nabız)                  |               |
| Beni Hatırla                                     |               |
| Giriş                                            |               |
|                                                  |               |

Aile Hekimi Girişi yapan kullanıcının eğer birden fazla işlem yapabileceği birimi varsa birim seçimi yaparak devam edilir. Tek birimi olan kullanıcılar seçim yapmadan direkt olarak sistem tarafından Ana Sayfaya yönlendirilir.

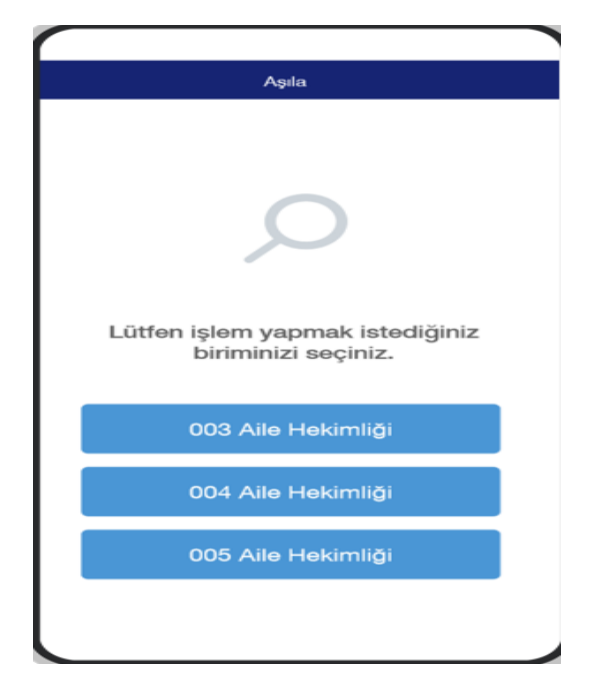

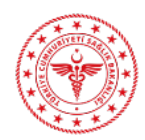

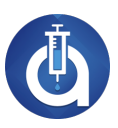

## Aile Hekimi girişi yapan kullanıcılar Ana Sayfada;

- ✓ Aşı Uygula
- ✓ Randevularım
- Aşı Ekibimi Oluştur

menülerini görüntüler.

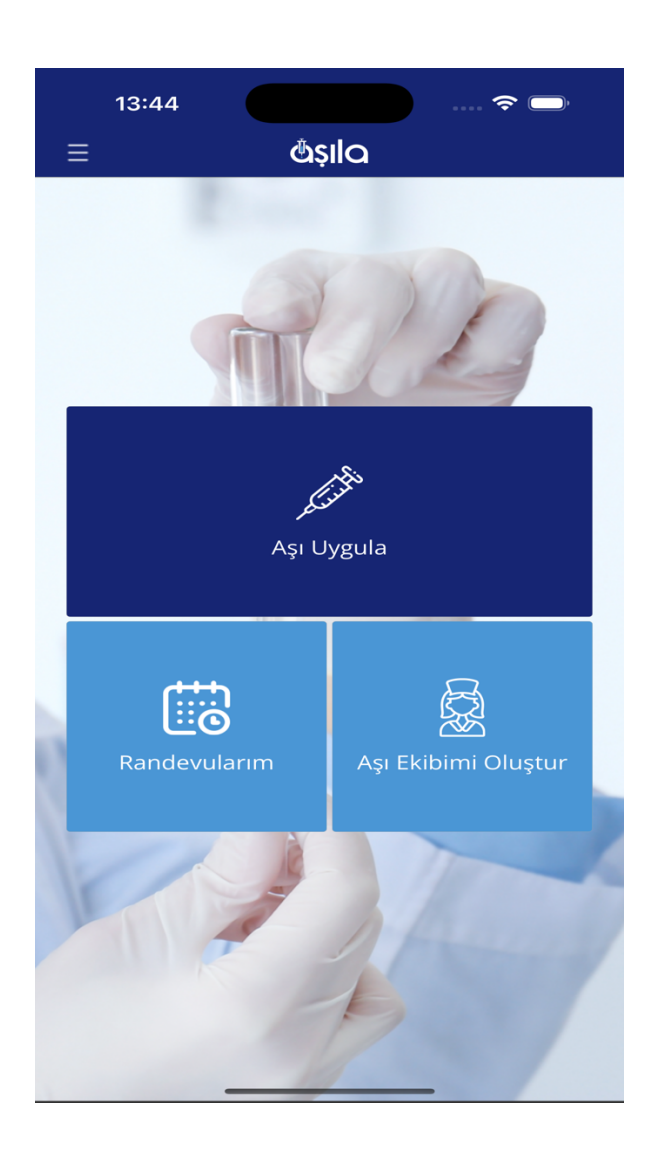

#### 1.2. Hekim

Eğer **Hekim Girişi**ni seçildiyse **T.C. Kimlik Numarası** ve **HSYS Şifresi** ile giriş yapılır. **Hekim** kullanıcılarının sisteme giriş yapabilmesi için HSYS şifresinin olması tek başına yeterli değildir aynı zamanda HSYS sisteminde aşı uygulama yetkisinin de olması gerekmektedir.

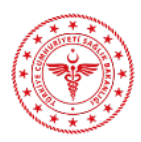

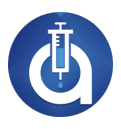

|                                               | 💎 🖹 🛿 10: |
|-----------------------------------------------|-----------|
| < Geri                                        |           |
|                                               |           |
|                                               |           |
|                                               |           |
|                                               |           |
|                                               |           |
|                                               |           |
|                                               |           |
|                                               |           |
|                                               |           |
|                                               |           |
|                                               |           |
|                                               |           |
|                                               |           |
|                                               |           |
| Ā alla                                        |           |
| (D)SIIO                                       |           |
| Gộn G                                         |           |
| Hekim                                         |           |
| Giris icin lütten HSYS bilgilerinizi kullanın | 17.       |
| Sadece ası rolünüz varsa giris vanabilirsiniz |           |
|                                               |           |
| T.C. Kimlik Numaranız                         |           |
|                                               |           |
| LICVC Cifroni                                 |           |
| HSYS Şifresi                                  |           |
| HSYS Şifresi                                  |           |
| HSYS Şifresi                                  |           |

Hekim girişi yapan kullanıcılar Ana Sayfada;

- 🗸 Aşı Uygula
- ✓ Randevularım
- Aşı Ekibimi Oluştur

menülerini görüntüler.

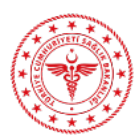

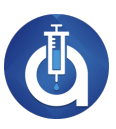

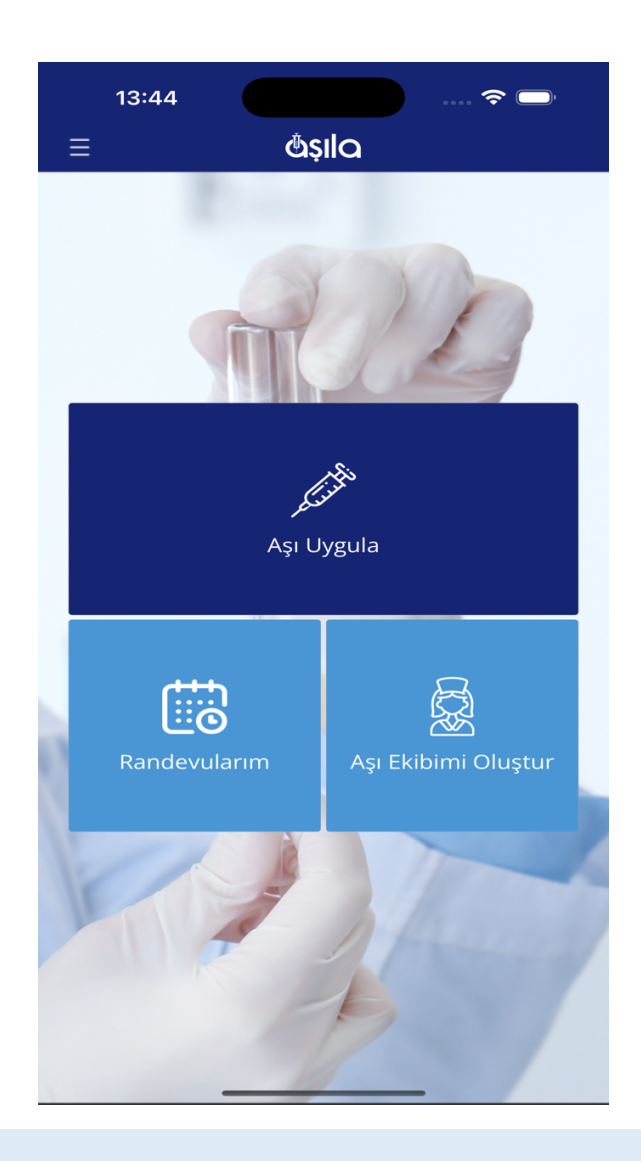

# 1.3. Sağlık Personeli

Eğer **Sağlık Personeli Girişi** seçildiyse Cep Telefon Numarası girilerek **SMS Şifre Al** butonuna tıklanır. **Sağlık Personelleri, Aile Hekimi** veya **Hekim** tarafından yetki verildiği taktirde sisteme giriş yapabilir. Yetkisi olmayan personeller sorumlu hekimlerine başvurarak yetki talep edebilir. Telefona gelen şifre belirlenen süre zarfında giriş ekranındaki ilgili alana yazılır ve **Giriş** butonuna tıklanır. Eğer belirlenen süre zarfında giriş yapılamadıysa **Tekrar SMS Şifre Al** butonuna tıklanarak telefona tekrar şifre gelmesi sağlanır.

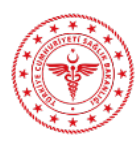

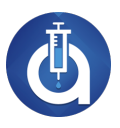

| ۵        |                                                                                |
|----------|--------------------------------------------------------------------------------|
| Geri     |                                                                                |
|          |                                                                                |
|          |                                                                                |
|          |                                                                                |
|          |                                                                                |
|          |                                                                                |
|          |                                                                                |
|          |                                                                                |
|          |                                                                                |
|          |                                                                                |
|          |                                                                                |
|          |                                                                                |
|          |                                                                                |
|          |                                                                                |
|          |                                                                                |
|          | <b>Öşil</b> Q                                                                  |
|          | Sağlık Personeli                                                               |
| Giriş iç | n lütfen telefon numaranızı girip gelen kodu yazarak hesabınızı<br>doğrulayın. |
| S        | adece hekim tarafından yetkilendirilen kullanıcılar giriş yapabilir.           |
| +90      | XXXX XXX XXX XXX                                                               |
|          | SMS Şifre Al                                                                   |
|          | SMS Şifre Al                                                                   |

Sağlık Personeli girişi yapan kullanıcılar Ana Sayfada

- 🗸 Aşı Uygula
- ✓ Randevularım

menülerini görüntüler.

**Sağlık Personeli** kullanıcısı uygulama içinde yapacağı tüm işlemleri kendisine yetki veren hekim gözetiminde gerçekleştirir.

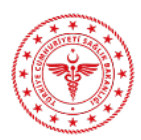

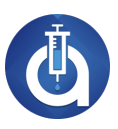

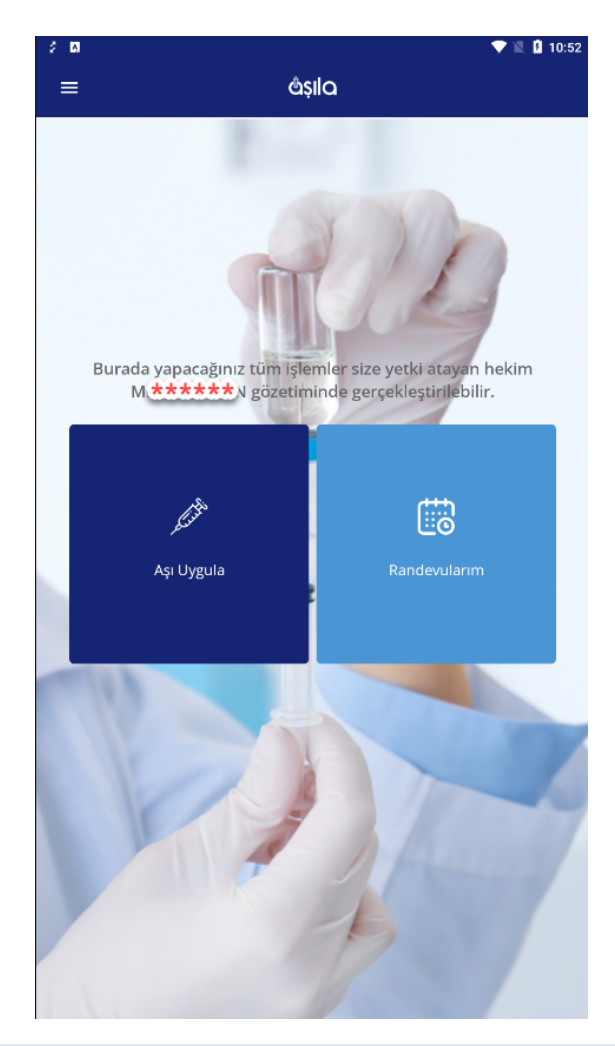

# 2. AŞI EKİBİMİ OLUŞTUR

Aşıla uygulaması ile Aile Hekimi ve Hekim kullanıcıları Sağlık Personellerine uygulamaya giriş yetkisi verebilir. Bu işlem için Ana Sayfadaki Aşı Ekibimi Oluştur menüsüne tıklanır. Aşı Ekibimi Oluştur menüsü sadece Aile Hekimi ve Hekim girişi yapan kullanıcılarda görüntülenir. Bir ekibe en fazla 25 kişi tanımlanabilir.

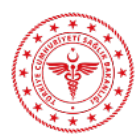

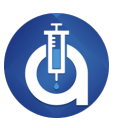

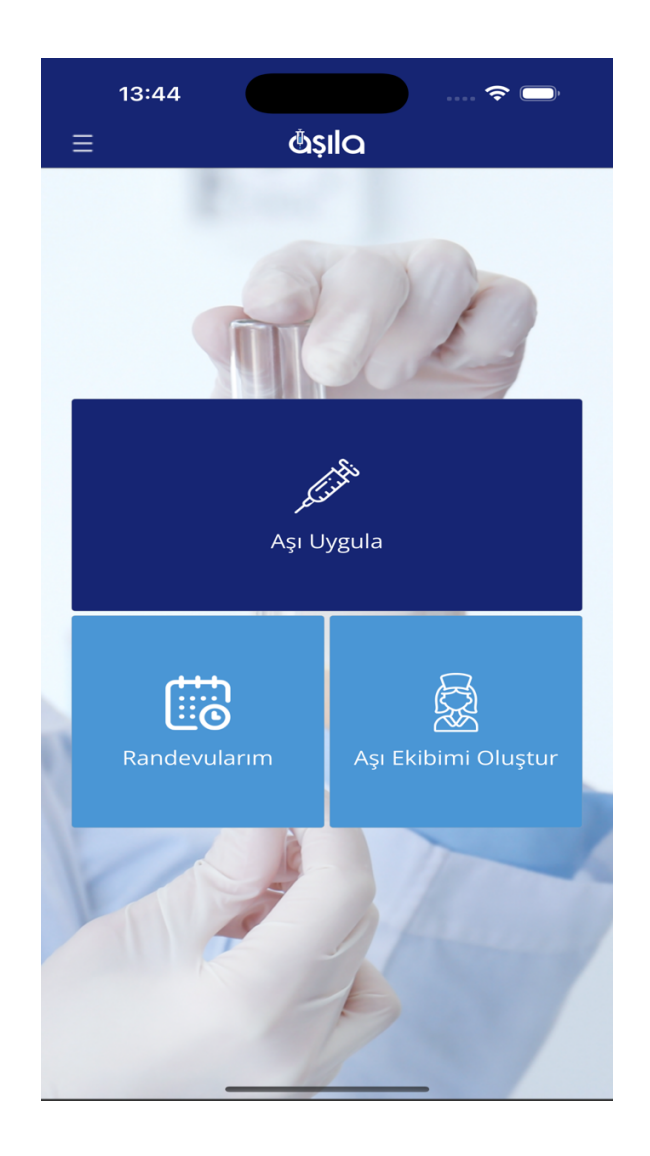

Yetki tanımlamak için Yeni Yetki Tanımla butonuna tıklanır.

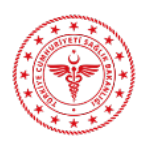

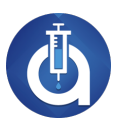

| 9:41               |                                                                                                    | l 🗢 🔳                         |
|--------------------|----------------------------------------------------------------------------------------------------|-------------------------------|
| <                  | Yetki Tanımla                                                                                                    |                               |
|                    | 2+                                                                                                    |                               |
| tanım<br>buto<br>t | Sağlık personeline yetk<br>Iamak için "Yeni Yetki Ta<br>nuna tıklayınız, açılan ek<br>bilgilerin girişini sağlayın | i<br>anımla"<br>ıranda<br>ız. |
|                    | Yeni Yetki Tanımla                                                                                                 |                               |

Açılan pencerede yetki verilecek sağlık personelinin **T.C. Kimlik Numarası** girilerek **Sorgula** butonuna tıklanır. T.C.Kimlik Numarasına ait kişinin **Adı, Soyadı** ve **Telefon Numarası** bilgileri sistem tarafından doldurulur. Sağlık Personelinin Telefon Numarası kayıt edilir. Tüm bilgiler girildikten sonra **Kaydet** butonuna tıklanır.

Sistem, hekimlerin kayıt ettiği T.C. Kimlik Numarası ve Telefon bilgisine göre Yardımcı Personellerin girişini sağlayacağından bilgilerin doğru girişi önemlidir.

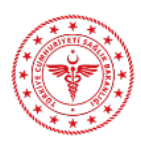

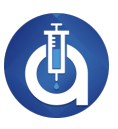

| 9:41        |                     |        | .ıl ≎ ■ |
|-------------|---------------------|--------|---------|
| <           | Yetki Ta            | anımla |         |
|             |                     |        |         |
|             |                     |        |         |
|             |                     | 2+     | ٥       |
| T.C. Kimili | « Numarası*         |        | Sorgula |
| Demet       |                     | Sorgun |         |
| +90         | 2003/2003/2003/2003 |        |         |
|             | Kay                 | /det   |         |

Kaydedilen yetkiler liste halinde görüntülenir. Listede yetkinin verildiği kişinin Adı Soyadı, T.C. Kimlik Numarası ve Telefon bilgisi yer alır. Yeni bir yetki daha tanımlanmak istendiğinde tekrar Yeni Yetki Tanımla butonuna tıklanarak aynı işlemler tekrarlanır.

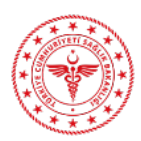

#### AŞILA KULLANIM KILAVUZU

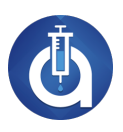

| 9:4 | 1               | .ai 🗢 🔳 |
|-----|-----------------|---------|
| <   | Yetki Tanımla   |         |
| 0   | Ad - Soyad: 8   | Θ       |
|     | TCKN: 20*****56 |         |
|     | Telefon: 05     |         |

Yeni Yetki Tanımla

Tanımlanan yetki silinmek istendiğinde listedeki ilgili kaydın satırında yer alan **Sil** butonuna tıklanır. Yetki silindiğinde ilgili sağlık personelinin sisteme giriş yapması engellenir.

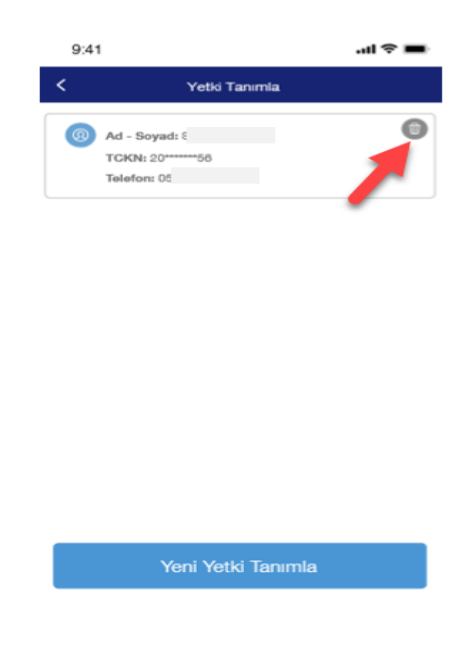

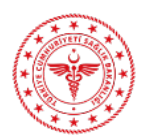

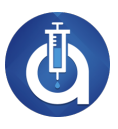

# 3. AŞI UYGULA

Aşı uygulama işlemleri için ekrandan Aşı uygula butonuna tıklanır.

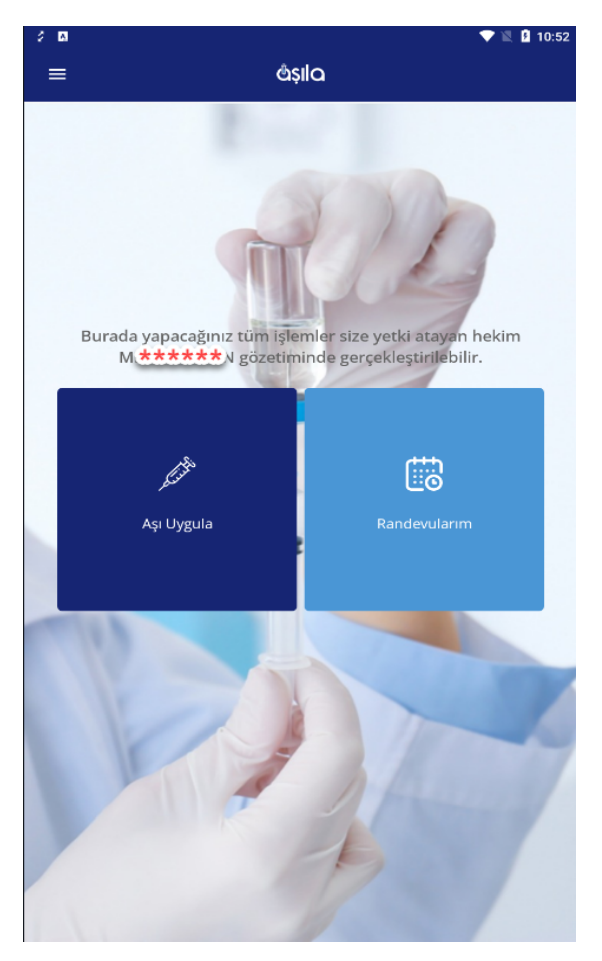

# 5.1 Kişi Arama Türü

Açılan ekranda listeden aşı uygulanacak kişi için arama türü seçimi yapılır.

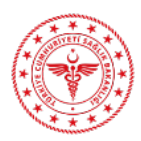

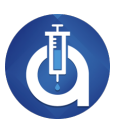

| ÷ 0. 🗸 🗸 🗸                                                                            | 11:33 |
|---------------------------------------------------------------------------------------|-------|
| < ۸şı Uygula                                                                          |       |
| Q                                                                                     |       |
| Lütfen arama türünü seçiniz<br>ve aşı uygulanacak kişinin bilgilerini giriniz.        |       |
| T.C. Kimlik Numarası                                                                  | ~     |
|                                                                                       |       |
| T.C. Kimilk Numarası Sorgula                                                          | Okut  |
|                                                                                       |       |
| [!!!!!!]                                                                              |       |
| Covid-19 pandemik aşılaması için randevusu olan kişinin randevu<br>barkodunu okutunuz |       |
| Randevu Barkodunu Okut                                                                |       |
|                                                                                       | ×     |
| T.C. Kimlik Numarası                                                                  | ~     |
| Pasaport Numarası                                                                     |       |
| Vatansız Ad Soyad                                                                     |       |
| Yeni Doğan için Anne T.C.                                                             |       |
|                                                                                       |       |

T.C. Kimlik numarası olan kişiler için **T.C. Kimlik Numarası** seçimi yapılır ve 11 haneli T.C. Kimlik numarası girilerek sorgula butonuna tıklanır. **Okut** butonu ile T.C. Kimlik Kartı arkasında bulunan barkod okutularak da işlem yapılabilir.

Kişinin pasaport numarası mevcut ise **Pasaport Numarası** seçimi yapılır, ilgili alana pasaport numarası girilir ve sorgula butonuna tıklanır. Kişinin pasaport numarasının sistemde kaydı yok ise **Yabancı Kişi Ekle** butonuna tıklanarak pasaport numarası ile kayıt oluşturulur.

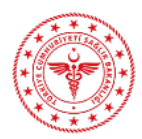

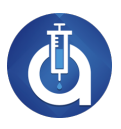

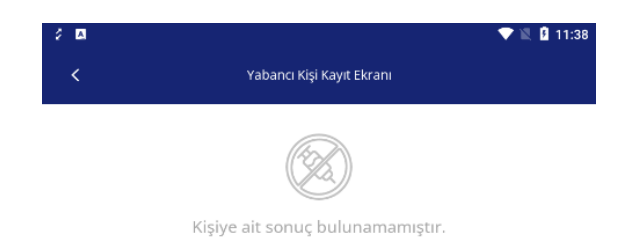

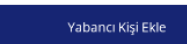

Tüm alanlar doldurulur ve kaydet butonuyla kayıt tamamlanır.

| 2 | •                   | V 🗏 🖡 11:4                |
|---|---------------------|---------------------------|
|   |                     | Yabancı Kişi Kayıt Ekranı |
| [ | Pasaport Numarası   |                           |
|   | Ad                  |                           |
|   | Soyad               |                           |
|   | Doğum Tarihi        |                           |
|   | Cinsiyet<br>Seçiniz | ~                         |
|   | Uyruk<br>Seçiniz    | ~                         |
|   | il<br>Seçiniz       | ~                         |

Kaydet

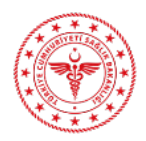

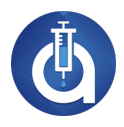

Kişinin T.C. Kimlik Numarası veya Pasaport Numarası yok ise **Vatansız Ad Soyad** seçimi yapılarak kişi sadece adı ve soyadı ile sisteme kayıt edilir. Sorgulama yapıldıktan sonra sistemden aynı ad ve soyada sahip birden fazla vatansız kişi listesi döner ise anne adı, baba adı ve doğum tarihine bakılarak doğru kişi tespit edilir. Kişinin kaydı bulunmuyorsa **Vatansız Kişi Ekle** butonuna tıklanır.

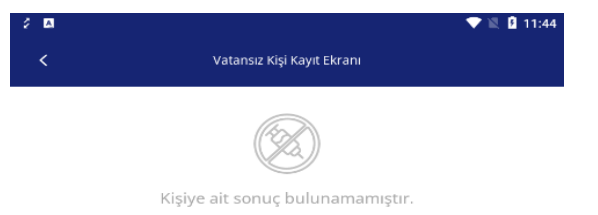

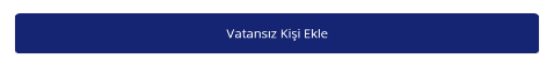

Tüm alanlar doldurulur ve kaydet butonuyla kayıt tamamlanır.

| 2 🗖                 |                            | 🗢 💐 🚨 11:48 |
|---------------------|----------------------------|-------------|
|                     | Vatansız Kişi Kayıt Ekranı |             |
|                     |                            |             |
| Ad                  |                            |             |
| Soyad               |                            |             |
| Doğum Tarihi        |                            |             |
| Cinsiyet<br>Seçiniz |                            | ~           |
| Anne Adı            |                            |             |
| Baba Adı            |                            |             |
| Uyruk<br>Seçiniz    |                            | ~           |
| il<br>Seçiniz       |                            | ~           |

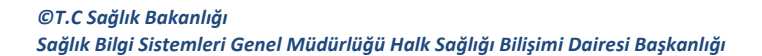

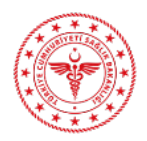

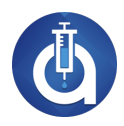

Yenidoğan ve T.C. Kimlik numarası olmayan bebekler ise anne T.C. Kimlik numarası üzerinden sisteme kaydedilir**. Yenidoğan için Anne T.C.** seçimi yapılarak anne T.C. Kimlik numarası sorgulanır. Eğer bebek daha önce kaydedilmediyse **yenidoğan bebek ekle** butonuna tıklanır. Doğum tarihi kayıt oluşturulan günden **en fazla 30 gün öncesine** kadar seçilebilir.

Anne üzerine yeni tanımlanan bebeğin **aşı takviminin oluşması için** takvimsiz çocuk aşıları bölümünden ilk aşısının yapılması gerekiyor. Oluşan takvimin görüntülenmesi için ilk aşı yapıldıktan sonra tekrar **takvimli çocuk aşıları** butonuna tıklanır.

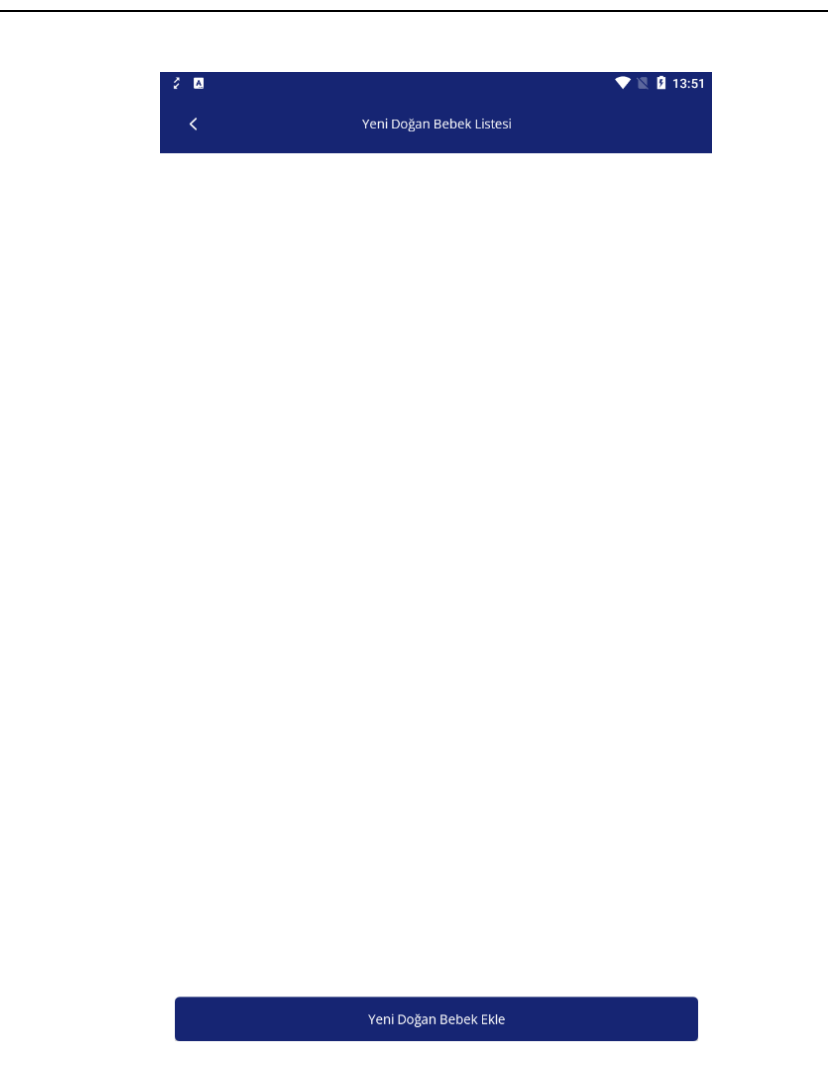

Tüm alanlar doldurulur ve kaydet butonuyla kayıt tamamlanır. Kayıt işleminden sonra listeden aşı uygulanacak bebek seçimi yapılır.

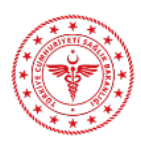

### AŞILA KULLANIM KILAVUZU

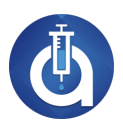

| 2 1    | <u>A</u>              | ▼ 12                    | 5 | 13:52 |
|--------|-----------------------|-------------------------|---|-------|
| <      |                       | Yeni Doğan Kayıt Ekranı |   |       |
| _      |                       |                         |   |       |
| A      | d                     |                         |   |       |
| S      | oyad                  |                         |   |       |
| D      | oğum Sırası<br>eçiniz |                         |   | ~     |
| D      | oğum Tarihi           |                         |   |       |
| c<br>s | insiyet<br>eçiniz     |                         |   | ~     |

| Kaydet |  |
|--------|--|
|        |  |

# 5.2 Takvimli Çocuk Aşıları

Kişi 14 yaşından küçükse **Takvimli Çocuk Aşıları** ve **Takvimsiz Çocuk Aşıları** butonu, 14 yaş ve üzeri ise **Süreci Devam Eden Aşılar, Erişkin Aşıları** ve **Covid-19 Aşıları** butonu görüntülenir.

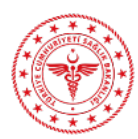

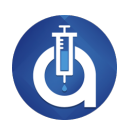

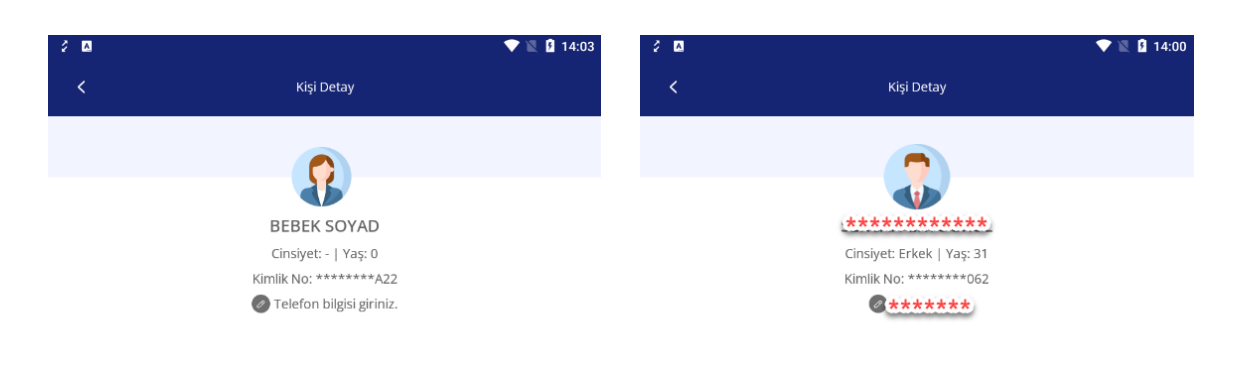

|                         | Süreci Devam Eden Aşılar |
|-------------------------|--------------------------|
| Takvimli Çocuk Aşıları  | Erişkin Aşıları          |
| Takvimsiz Çocuk Aşıları | Covid-19 Aşıları         |

Çocuk Aşı Takvimi görüntülemek için **Takvimli Çocuk Aşıları** butonuna tıklanır. Takvimdeki ikonlar ve anlamları şu şekildedir:

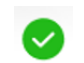

0

6

Aşı yapıldı.

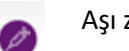

Aşı zamanı geldi, uygulanabilir.

Aşının uygulama zamanı geçti ama uygulanabilir.

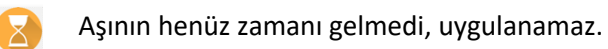

Aşı reddedildi.

Aşı ertelendi.

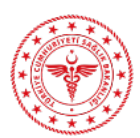

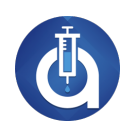

| 2 🖸 |                                                                             | 🕈 🖹 🛿 14:17 | 2 🛛         |                                          |               |              | <b>▼</b> 1   | 14:18       |
|-----|-----------------------------------------------------------------------------|-------------|-------------|------------------------------------------|---------------|--------------|--------------|-------------|
| <   | Kişi Detay                                                                  |             | <           |                                          | Takvimli Çocu | ık Aşıları   |              |             |
|     | R                                                                           |             | <b>?</b>    | Aşı Uygulanacak Kişi:<br>TCKN: ******596 |               |              |              |             |
|     | (*********                                                                  |             |             | Aşı                                      | Doğumda       | 1. Ayın Sonu | 2. Ayın Sonu | 4. Ayın Sor |
|     | Cinsiyet: -   Yaş: 0<br>Kimlik No: *******596<br>Ø Telefon bilgisi giriniz. | н           | Hepatit B   | _                                        |               | ø            |              |             |
|     |                                                                             | B           | BCG (Verem  | 1)                                       |               |              | ø            |             |
|     |                                                                             | D           | DaBT-iPA-Hi | ib C                                     |               |              |              |             |
|     |                                                                             | K           | (PA         | _                                        |               |              |              | B           |
|     |                                                                             | K           |             |                                          |               |              |              |             |
|     |                                                                             | D           | DaBT-IPA    |                                          |               |              |              |             |
|     |                                                                             | 0           |             |                                          |               |              |              |             |
|     |                                                                             | Ta          | ſd          |                                          |               |              |              |             |
|     |                                                                             | н           | Hepatit A   |                                          |               |              |              |             |
|     | Ļ                                                                           | s           | Suçiçeği    |                                          |               |              |              |             |
|     | Takvimli Çocuk Aşıları                                                      |             |             |                                          |               |              |              |             |
|     | Takvimsiz Çocuk Aşıları                                                     |             |             |                                          |               |              |              |             |

Bir aşıya ait tüm dozlarla ilgili tarihleri listelemek için çocuk aşı takviminde görüntülenmek istenen aşının yanındaki 🔟 butonuna tıklanır. Aşıya ait bilgiler listelenir.

| 9:41         |          |           |          | .11 < | ~    |
|--------------|----------|-----------|----------|-------|------|
| <            | Ço       | cuk Aşıla | n        |       |      |
|              | ulanacak | Kişi:     | l        |       |      |
| Aşı          | Do       | ğumda     | 1.Ay Son | unda  | 2.Ay |
| Hepatit B    |          | 0         | Ø        | •     | •    |
| Suçiçeği     |          |           |          |       |      |
| Hepatit A    | 1        |           | C        | D     |      |
| BCG (Verem)  |          |           |          |       |      |
| DaBT iPA Hib | •        |           | Þ        | *     |      |
|              |          |           |          |       |      |
| <u>ккк</u>   | (        |           | Q        | D     |      |
|              |          |           |          |       |      |
| DaBT İPA     | 1        | 0         |          |       |      |
| Td Adult     |          |           |          |       |      |
|              |          |           |          |       |      |

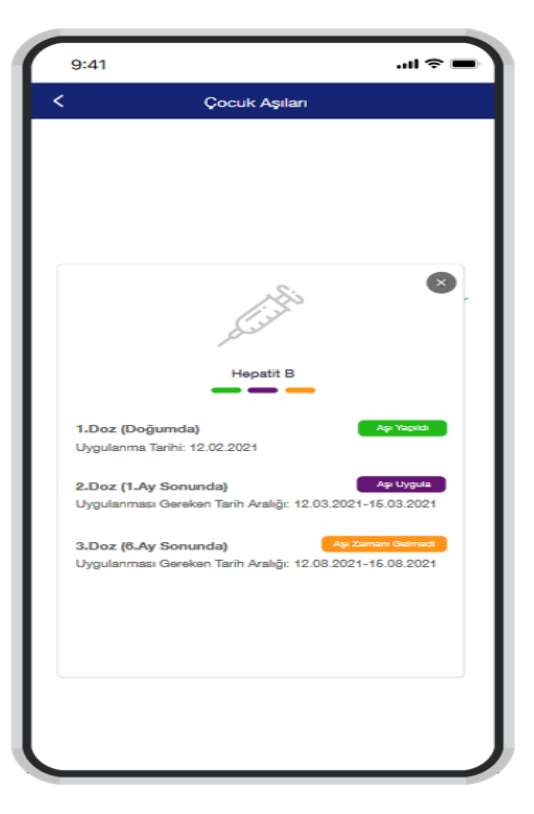

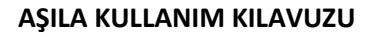

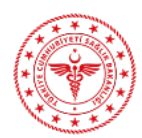

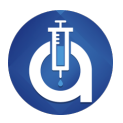

Yapılmış bir aşıya ait detayları görüntülemek için çocuk aşı takviminden Aşı dozuna ait bilgiler açılan ekranda listelenir.

ikonuna tıklanır.

Çocuk Aşısı Detay 9:41 .ul 🗢 🗉 Çocuk Aşıları Aşı Uygulanacak Kişi: TOKN: Hepatit B 1.Ay Sonunda 2.Ay Doğumda As Kişiye uygulanan aşının detaylı bilgileri Hepatit B 12345679012345679012345679012345679034567 Asıdan Sorumlu Hekim Aşıyı Uygulayan Kurum: 004 Nolu Aile Hekimliği Suçiçeği Aşıyı Uygulayan TCKN: Aşıyı Uygulayan Ad-Soya Hepatit A Lot No: 1234567 Aşı Adı : Hepatit B BCG (Verem) Üretici Firma : Hepatit Uygulama Tarihi: 01.12.2020 - 12:40 Uvgulandığı Yer; Sağ Kol DaBT iPA Hib ø Uygulandığı Lokasyon: ASM KPA ккк OPA DaBT İPA Td Adult Aşıyı İptal Et

Takvimden aşı uygulama işlemi için zamanı gelen veya zamanı geçmesine rağmen uygulanabilir olan aşının ikonuna tıklanır. Reddedilen ve ertelenen aşıları uygulamak için ise ikona tıklanarak açılan detay sayfasında ki aşı uygula butonuna basılır. Kamera açıldığında aşı barkodu okutulur ve uygulandığı lokasyon, uygulandığı yer, uygulama şekli, doz bilgisi alanları seçilerek kaydet butonuna basılır. Yapılan aşı ortalama 1 saat sonra E-NABIZ'a gönderilir.

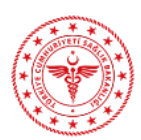

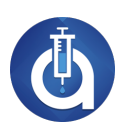

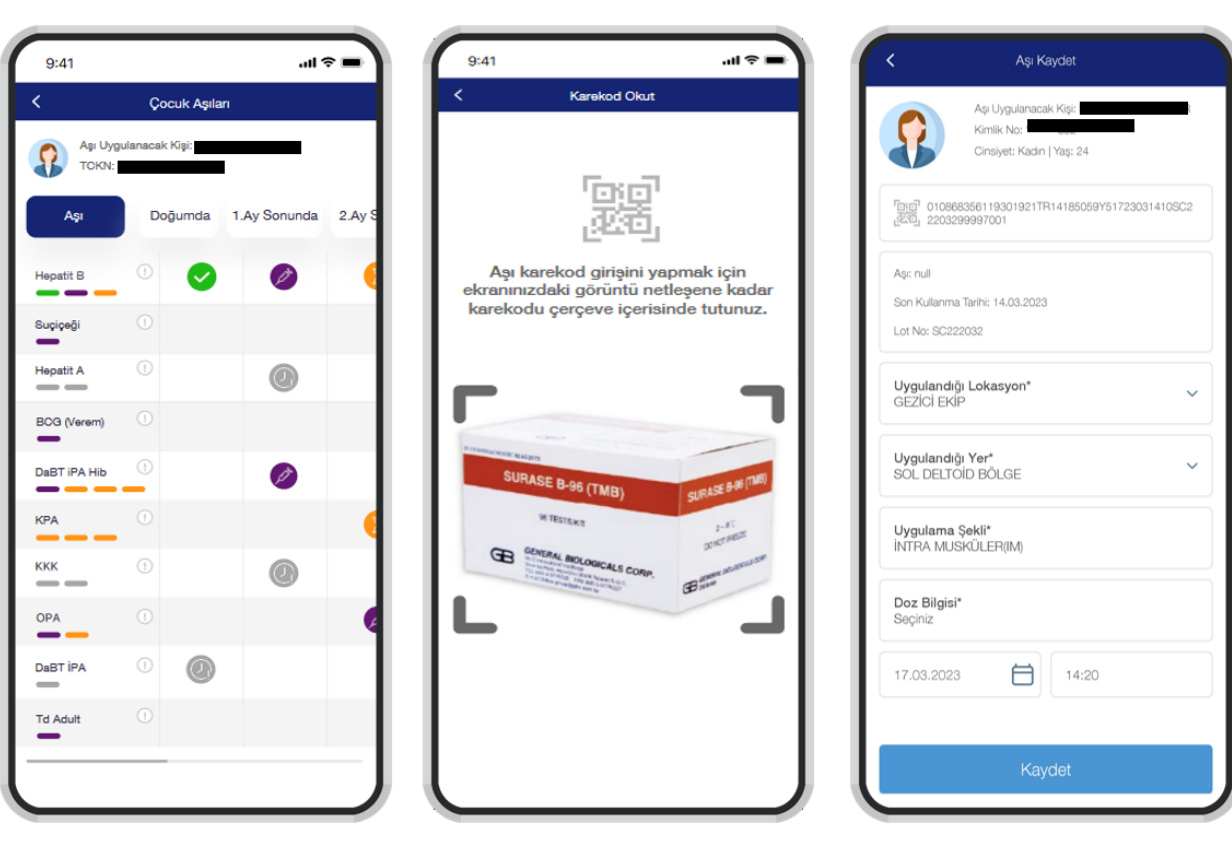

# 5.3 Çocuk Aşı Ret ve Eerteleme

Çocuk aşı ret veya erteleme işlemi için karekod okutma alanındaki Aşı Reddi/Erteleme butonuna basılır ve aşı yapılmama durumu seçilir.

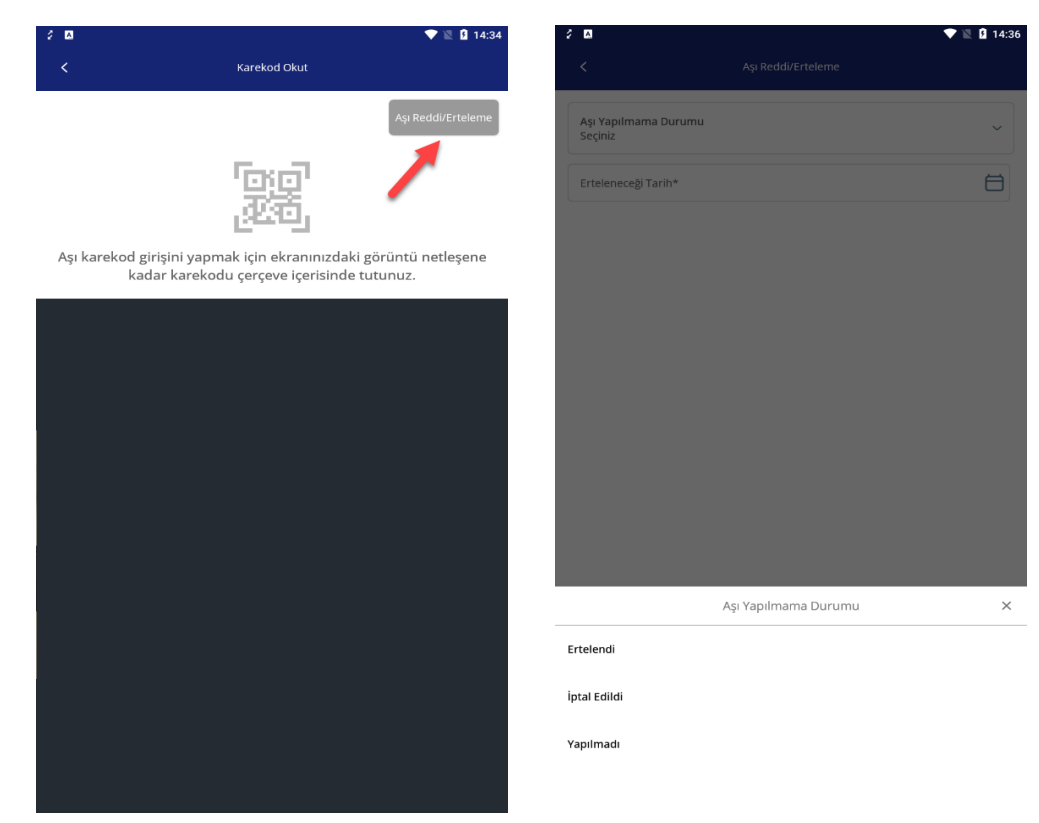

©T.C Sağlık Bakanlığı Sağlık Bilgi Sistemleri Genel Müdürlüğü Halk Sağlığı Bilişimi Dairesi Başkanlığı

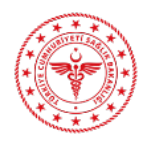

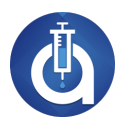

Yapılan seçime göre ilgili alanlar doldurulur. Erteleme veya ret işlemine dair bireyin imzaladığı belge kamera ile çekilir veya galeriden yüklenir. Kaydet butonuyla işlem tamamlanır. Aynı aşı en fazla **3 kere ertelenebilir**.

| <                                  | Aşılan                                    | acak Kişi Ekle                         |                     |
|------------------------------------|-------------------------------------------|----------------------------------------|---------------------|
| Aşı Yapılmama<br>Ertelendi         | a Durumu                                  |                                        | ~                   |
| Aşı Uygulaman<br>Hastanede Yatı    | ma Nedeni<br>រទ្                          |                                        | ~                   |
| Erteleneceği Ta                    | arih*                                     |                                        | Ö                   |
| nzalı Belgeyi<br>Reddi/Erteleme be | i Tara*<br>elgesini imzaladıktan sonra lü | itfen Galeriden yada Fotoğraf alanında | ın yükleme yapınız. |
| 👩 Galeriden Ek                     | kle                                       | Totoğraf Çek                           |                     |
|                                    |                                           |                                        |                     |
|                                    |                                           |                                        |                     |
|                                    |                                           |                                        |                     |
|                                    |                                           |                                        |                     |
|                                    |                                           |                                        |                     |
|                                    |                                           |                                        |                     |
|                                    |                                           |                                        |                     |

Daha önceden reddedilen veya ertelenen aşıyı uygulama işlemi için takvimden ret erteleme ikonuna tıklanır. Açılan ekranda **Aşı Uygula** butonuna tıklanır. Kamera açıldığında aşı barkodu okutulur ve uygulandığı lokasyon, uygulandığı yer, uygulama şekli, doz bilgisi alanları seçilerek

Kaydet

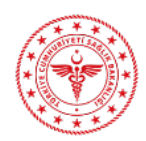

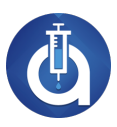

# kaydet butonuna basılır.

| 2 🖪                                      | 💎 🖹 🛿 17:10                                   | 2 🖾 💎 🖹 🕅 17:10                                                                     |
|------------------------------------------|-----------------------------------------------|-------------------------------------------------------------------------------------|
| <                                        | Takvimli Çocuk Aşıları                        | Aşı Reddi/Erteleme                                                                  |
| Aşı Uygulanacak Kişi:<br>TCKN: ******596 | :                                             | Linko                                                                               |
| Aşı                                      | Doğumda 1. Ayın Sonu 2. Ayın Sonu 4. Ayın Sor | Kişinin aşı Red/Erteleme bilgileri                                                  |
| Hepatit B                                |                                               | Aşı durumu: Erteleme<br>İşlemin yapıldığı kurum adı: TÜRKİYE<br>İşlemi yapan hekim: |
| BCG (Verem)                              | 0 6                                           | İşlemin yapıldığı tarih: -<br>Ertelendiği Tarih: 25.07.2024 17:10                   |
| DaBT-iPA-Hib                             |                                               | Imzali Onay Belgesi                                                                 |
| KPA                                      | 0 🗐 😣                                         |                                                                                     |
| ККК                                      |                                               |                                                                                     |
| DaBT-IPA                                 |                                               |                                                                                     |
| OPA                                      |                                               |                                                                                     |
| Td                                       |                                               |                                                                                     |
| Hepatit A                                |                                               |                                                                                     |
| Suçiçeği                                 |                                               |                                                                                     |
|                                          |                                               |                                                                                     |
|                                          |                                               | ↓ I                                                                                 |
|                                          |                                               | Aşı Uygula                                                                          |

## 5.4 Takvimsiz Çocuk Aşıları

Takvimde bulunmayan aşı uygulama işlemi için **Takvimsiz Çocuk Aşıları** butonuna tıklanır. Açılan ekranda **Aşı Listesi** butonuna tıklanır ve listeden ilgili aşı seçimi yapılır. Kamera açıldığında aşı barkodu okutulur ve uygulandığı lokasyon, uygulandığı yer, uygulama şekli, doz bilgisi alanları seçilerek **kaydet** butonuna basılır. Yapılan aşı ortalama 1 saat sonra E-NABIZ'a gönderilir.

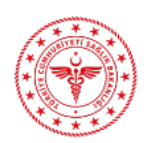

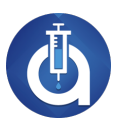

| 20 |                                            | 🗸 📓 🖥 14:55 | ÷ 🛛                                                | 💎 🖹 🛿 14:57 |
|----|--------------------------------------------|-------------|----------------------------------------------------|-------------|
| <  | Takvimsiz Çocuk Aşıları                    |             | 🕻 Çocuk Aşıları                                    |             |
|    | Aşı Uygulanacak Ki<br>Kimlik No: ******S64 |             | Aşı Uygulanacak Kişi:<br>Kimlik No: ******564      |             |
|    |                                            |             | Tetanoz Primer                                     | >           |
|    |                                            |             | Tetanoz Yaralanma Sonrası                          | >           |
|    |                                            |             | Kuduz Temas Öncesi                                 | >           |
|    |                                            |             | Kuduz Temas Sonrası                                | >           |
|    |                                            |             | Suçiçeği                                           | >           |
|    |                                            |             | ККК                                                | >           |
|    |                                            |             | Konjuge Meningokok Aşısı                           | >           |
|    |                                            |             | Konjuge Menengokok Aşısı(ACWY)                     | >           |
|    | Kişiye ait aşı kaydı bulunmamaktadır.      |             | Polisakkarit Menengokok Aşısı                      | >           |
|    |                                            |             | Kpa 13 Valanlı (Konjuge Pnömokok Aşısı 13 Valanlı) | >           |
|    |                                            |             | Akrep Antiserumu                                   | >           |
|    |                                            |             | Bivalan Opa (Oral Polio Aşısı)                     | >           |
|    |                                            |             | Dabt-İpa Aşısı (4`lü Karma Aşı)                    | >           |
|    |                                            |             | Difteri Antiserumu                                 | >           |
|    |                                            |             | Hepatit A Aşısı Erişkin                            | >           |
|    | +                                          |             | Hepatit A Aşısı Pediatrik                          | >           |
|    | Yeni Aşı Ekle                              |             | Hepatit B Aşısı Erişkin                            | >           |
|    |                                            |             | Hepatit B Aşısı Pediatrik                          | >           |

# 5.5 Çocuk Aşı Silme

Aşı silme işlemi için Çocuk aşı takviminden silinmek istenen doza ait ikona basılarak aşı detayı görüntülenir. Aşı yapıldıktan sonraki ilk 1 saatte **Aşıyı İptal Et butonu** aktiftir. Bu butona basılarak **aşı iptal/zayi** seçilir. Açıklama alanını komisyon tarafından kontrol edildiği için doldurulması **zorunludur**.

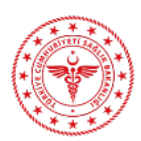

#### AŞILA KULLANIM KILAVUZU

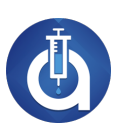

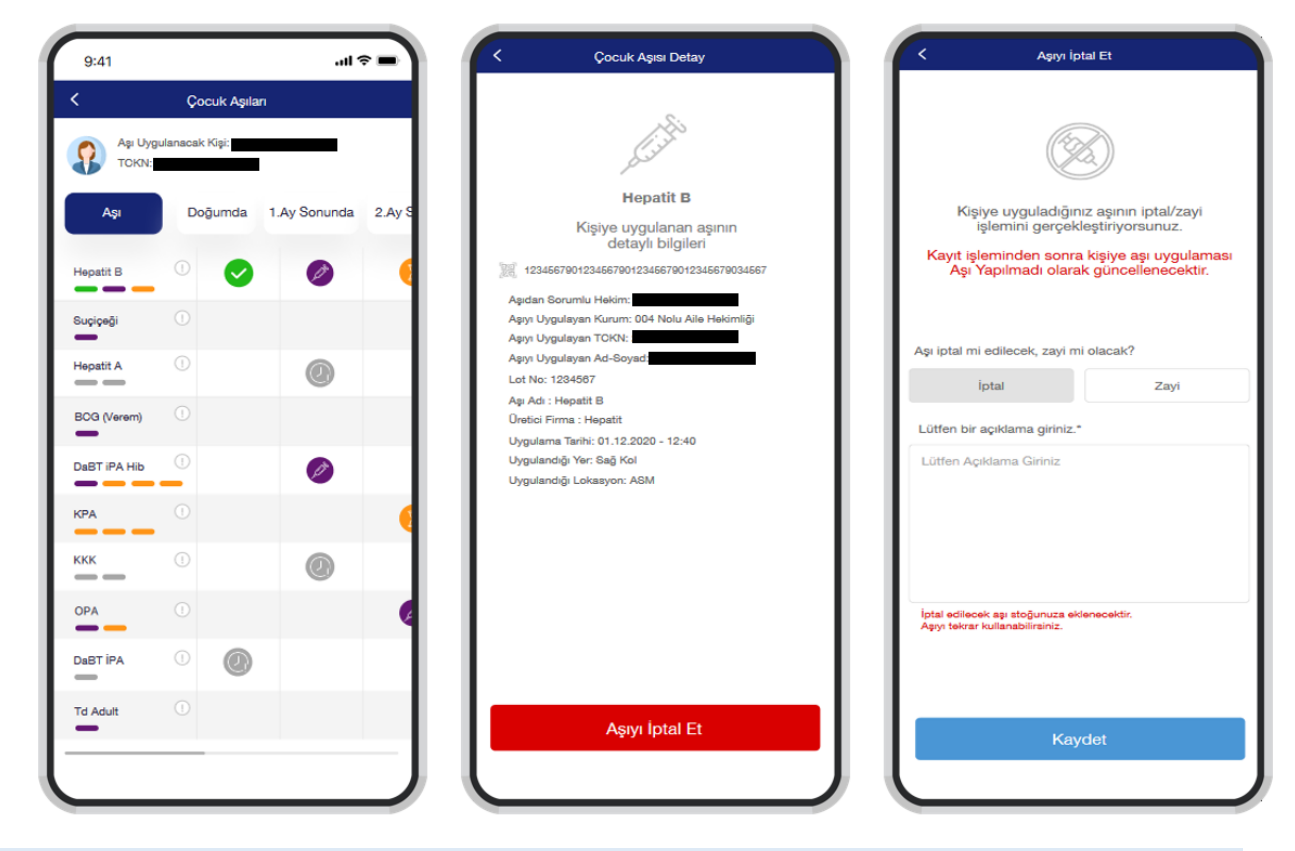

#### 5.6 Erişkin Aşıları

Erişkin aşı sayfaları için 14 yaş ve üzeri kişilerde açılmaktadır. Sorgulama ekranında yer alan **Süreci Devam Eden Aşılar** ekranında belirli bir süreci olan, önceki dozları uygulanmış ve uygulanması gereken diğer dozları bulunan aşılar listelenir.

| 11:18 2                                                                                                    | ▼⊿€ 🗎             | 11:20 🖇                                |                            | ▼⊿! 🗎 |
|----------------------------------------------------------------------------------------------------|-------------------|----------------------------------------|----------------------------|-------|
| Süreci Devam Eden Aş                                                                                                    | ılar              | <                                      | Hekim Görüşü               |       |
| Aşı Adı: KKK<br>Aşı Dozu: 2.doz<br>Uygulancağı Tarih: 18.08.2024<br>En az 7 gün geçmesi gerekmektedir.                                                                                                    |                   | Hayvan öldü i<br>Evet<br>Hekim Görüşü* | mü veya rahatsızlandı mı?  | ~     |
| Aşı Adı: Suçiçeği<br>Aşı Dozu: 2.doz<br>Uygulanacağı Tarih: 21.07.2024<br>En az 7 gün geçmesi gerekmektedir.<br>Aşıyı Tamamla                                                                                             |                   | Hekm                                   |                            |       |
| Aşı Adı: Kuduz<br>Aşı Dozu: 2.doz<br>Temas tipi kategorisi: Kategori 3<br>Hayvan son 1 yılda aşılanmış mı: Ha<br>Hayvan gözlemlenebilir mi: Evet<br>Hayvan öldü mü veya rahatsızlandı ı<br>Uygulanacağı Tarih: 29.07.2024 | ayır<br>mı: Hayır |                                        |                            |       |
| -<br>Hekim Görüşü İle Devar                                                                                                    | n Et              |                                        |                            |       |
|                                                                                                    |                   |                                        |                            |       |
|                                                                                                    |                   |                                        |                            |       |
|                                                                                                    |                   |                                        |                            |       |
|                                                                                                    |                   | Kayde                                  | et Ve İmmunoglobulin Tamam | la    |

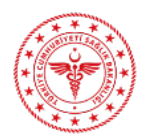

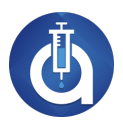

**Erişkin Aşıları** listesinde ise kişinin aşı tablosu bulunur. Ekranın altında yer alan **Aşı Listesi** butonuyla listeden aşı seçimi yapılır.

| 2 🛛                | T 🖹 🗋 1                                                            | 5:34 🖇 🔼                                                                |                                              |            | 💎 🖹 🛿 15:36  | 2 🗖                                                                                                    |                                                          | 💎 🖹 🛿 15:35 |
|--------------------|--------------------------------------------------------------------|-------------------------------------------------------------------------|----------------------------------------------|------------|--------------|----------------------------------------------------------------------------------------------------|----------------------------------------------------------|-------------|
|                    | Kişi Detay                                                         |                                                                         | Erişkin A                                    | şıları     |              |                                                                                                    | Süreci Devam Eden Aşılar                                 |             |
|                    | Cinsien: Kadin I Yasa 25                                           | Aşı Uygulana<br>Kimlik No: **<br>Aşı                                    | ak Kişi: *********************************** | 2. Doz 3   | . Doz 4. Doz | Aşı Adı: Suçiçeği<br>Aşı Dozu: 2.doz<br>Hastanın immun sis<br>Uygulanacağı Tarih:<br>En az 7 gün geçmesi ge | temi baskılanmış mı: Hayır<br>18.08.2024<br>rekmektedir. |             |
|                    | Kimik No:                                                          | KKK (KIZAMIK KIZAMIKÇIK<br>AŞISI)<br>TD ADULT (ERİŞKİN TİP TE<br>AŞISI) | ANOZ DIFI V                                  | <b>O</b>   |              | Aşı Adı: KKK<br>Aşı Dozu: 2.doz<br>Uygulanacağı Tarih:                                                      | 18.08.2024                                               |             |
| Kişinin alerjisi c | əlduğundan aşı uygulamasının hastane ortamında yapılması önerilir. | DİFTERİ ANTİSERUMU                                                      | 0                                            |            |              | En az 7 gün geçmesi ge                                                                                      | rekmektedir.                                             |             |
|                    |                                                                    | SUÇİÇEĞİ AŞISI                                                          | 0 🥥                                          |            |              |                                                                                                    |                                                          |             |
|                    |                                                                    | COVID-19 mRNA (Biontect                                                 | » <sup>0</sup> 🥑                             | <b>O</b>   |              |                                                                                                    |                                                          |             |
|                    |                                                                    | AKREP ANTİSERUMU                                                        | • 🖌                                          | <b>O</b>   | •            |                                                                                                    |                                                          |             |
|                    |                                                                    | YILAN ANTİSERUMU                                                        | ◎ 🔮                                          | <b>O</b> ( | <b>o</b>     |                                                                                                    |                                                          |             |
|                    |                                                                    |                                                                         |                                              |            |              |                                                                                                    |                                                          |             |
|                    |                                                                    |                                                                         |                                              |            |              |                                                                                                    |                                                          |             |
|                    |                                                                    | _                                                                       |                                              |            |              |                                                                                                    |                                                          |             |
|                    | Süreci Devam Eden Aşılar                                           |                                                                         |                                              |            |              |                                                                                                    |                                                          |             |
|                    | Erişkin Aşıları                                                    |                                                                         | - +                                          |            |              |                                                                                                    |                                                          |             |
|                    |                                                                    |                                                                         | Yeni Aşı                                     | Ekle       |              |                                                                                                    |                                                          |             |

Aşı uygulama işlemi için erişkin aşıları sayfasında **Aşı Listesi** butonuna basılır. Kamera açıldığında aşı barkodu okutulur ve uygulandığı lokasyon, uygulandığı yer, doz bilgisi alanları seçilerek **kaydet** butonuna basılır.

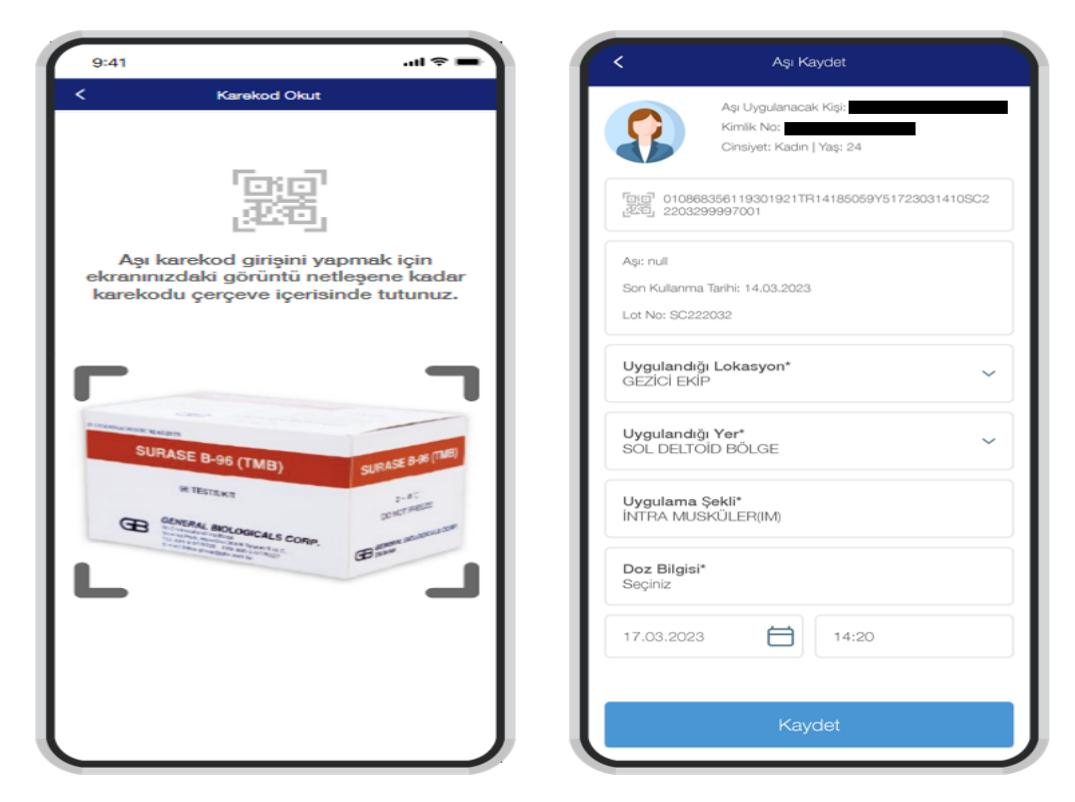

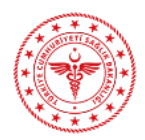

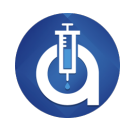

**Erişkin Aşıları** sayfasında detayı görüntülenmek istenen dozun yanındaki yeşil renkli <sup>S</sup> ikonuna basılır. Açılan ekranda aşı detayı görüntülenir. Aşı silme işlemi için aşı yapıldıktan sonraki ilk 1 saatte **Aşıyı İptal Et** butonu aktiftir. Bu butona basılarak **aşı iptal/zayi** seçilir.

| K Diğer Aşı Detay                                                                                                    | <                    | Aşıyı İp                                            | otal Et                                         |
|----------------------------------------------------------------------------------------------------|----------------------|-----------------------------------------------------|-------------------------------------------------|
| Tetanos                                                                                                    |                      | Kişiye uyguladığır                                  | aşının iptal/zayi                               |
| Kişiye uygulanan aşının<br>detaylı bilgileri                                                                                                    | Каул<br>А            | t işleminden sonra<br>Işi Yapılmadı olara           | a kişiye aşı uygulaması<br>ık güncellenecektir. |
| Aşıdan Sorumlu Hekim:<br>Aşıdan Sorumlu Hekim:<br>Aşıyı Uygulayan Kurum: 004 Nolu Aile Hekimliği                                                       | Aşı ipta             | ıl mi edilecek, zayi m                              | ii olacak?                                      |
| Aşıyı Uygulayan TCKN:                                                                                                    |                      | İptal                                               | Zayi                                            |
| Aşıyı Oygulayan Ao-soyad:<br>Lot No: 1234567<br>As: Adv. Telenes RS                                                                                    | Lütfen               | bir açıklama giriniz.                               |                                                 |
| Öretici Firma : Tetanlos BS<br>Üretici Firma : Tetanos<br>Uygulama Tarihi: 01.12.2020 - 12:40<br>Uygulandığı Yer: Sağ Kol<br>Uygulandığı Lokasyon: ASM | Lütfen               | ı Açıklama Giriniz                                  |                                                 |
|                                                                                                    | iptal ed<br>Agryr te | illecek aşı stoğunuza ek<br>krar kullanabilirsiniz. | lenecektir.                                     |
| Aşıyı İptal Et                                                                                                    |                      | Kay                                                 | rdet                                            |
|                                                                                                    |                      |                                                     |                                                 |

# 5.7 Kuduz Temas Sonrası – Tetanoz Yaralanma Sonrası

Tetanoz yaralanma sonrası diğer ve bağışıklama durumu **3 dozdan az, stokta aşı varsa** aşı karekodu okutulur ve aşı kaydet alanından **anti serum barkodu** okutulur. Tetanoz yaralanma sonrası diğer bağışıklama durumu **3 dozdan fazla**, son dozun üzerinden geçen süre **5-10 yıl arası veya 10 yıldan fazla**,

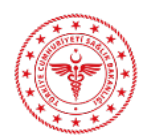

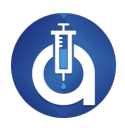

| stokta aşı varsa aşı karekodu                                               | okutulur ve aşı kaydet alanı                                                  | ndan anti serum barkodu.okutulu                                                                                                    |
|-----------------------------------------------------------------------------|-------------------------------------------------------------------------------|----------------------------------------------------------------------------------------------------|
| ک 🖬 💎 🖹 û 16:26<br>ح Aşı Sorgula                                            | د ۱۵ 💎 🖹 û 16:27<br>۲ جو Kaydet                                               | ک ۲۵ میں کو ۲۵ میں کو ۲۵ میں کو ۲۵ میں کو ۲۵ میں کو ۲۵ میں کو ۲۵ میں کو ۲۵ میں کو ۲۵ میں کو ۲۵ میں کو ۲۵ میں ک<br>کا میں کو ۲۵ میں کو ۲۵ میں کو ۲۵ میں کو ۲۵ میں کو ۲۵ میں کو ۲۵ میں کو ۲۵ میں کو ۲۵ میں کو ۲۵ میں کو ۲۵ میں کو ۲۵ |
| Aşı Uygulanacak Kişi:<br>Kimilik No; *******662                             | Api Uggularacak Kipi:<br>Kimilik No: ********062<br>Cinsiyet: Erkek   Yap: 31 | Api Uggulanacak Kipi:<br>Kmili ko: *******62<br>Cinsiyet: Erick   Yap: 31                                                                                                    |
| Yaralanma tipi<br>Diğer                                                     | 0100868083632320212023ATSTE5T21728122010TE5TLER999997001                      | 0100868083632320212023ATSTEST21728122010TESTLER999997001                                                                                                    |
| Bağışıklama durumu<br>3 dozdan az                                           | Aşı: Tetanoz<br>Son Kullanma Tarihi: 20.12.2028                               | 0100869983996805212023ATSTEST21728122010TESTLER994397001                                                                                                    |
| Stokta aşı var mi?<br>Var                                                   | Lot No: TESTLER Uygulandiği Lokasyon* Seyfniz                                 | Agr. Tetanoz<br>Son Kullarma Tarihi: 20.12.2028<br>Lot No: TESTLER                                                                                                    |
| Stokta aşı olmaması durumunda sadece immunoglobulin barkodu okutulmalıldır! | Uygulandığı Yer* v<br>Seçiniz                                                 | Uygulandığı Lokasyon* V<br>Seçiniz                                                                                                    |
|                                                                             | Uygularna Şekli* v<br>İNTRA MUSKÜLER(IM)                                      | Uygulandığı Yer*<br>Seçiniz                                                                                                    |
|                                                                             | Doz Bilgisi* v<br>Seçiniz                                                     | Uygulama Şekli* v<br>INTRA MUSKÜLER(IM)                                                                                                    |
|                                                                             | 26.07.2024                                                                    | Doz Bilgisi*<br>Seçiniz                                                                                                    |
|                                                                             |                                                                               | 26.07.2024                                                                                                    |
|                                                                             | Ļ                                                                             | 4                                                                                                    |
| Aşı Sorgula                                                                 | Tetanoz Anti-Serum (İG) Kaydet                                                | Tetanoz Anti-Serum (İG) Kaydet                                                                                                    |

Kuduz temas sonrasında ise **kategori 1** ise aşı olmasına gerek yoktur. **Kategori 2** ise Hayvan son 1 yılda aşılanmış ve hayvan gözlemlenmiyorsa aşı yapılır. **Kategori 3** ise hayvan son 1 yılda aşılanma durumu bilinmiyor hayvan gözlemlenlenebilir ve hayvan öldüyse stokta aşı varsa aşı karekodu okutulur ve **Aşı Kaydet** alanından **anti serum barkodu** okutulur. **Stokta aşı yok** ise immunoglobulin karekodu okutulur. **Kategori 4** ise stokta aşı varsa aşı karekodu okutulur ve **Aşı Kaydet** alanından **anti serum barkodu** okutulur. **Stokta aşı yok** ise immunoglobulin karekodu okutulur.

| 2 🖾 💎 🕷 🖸 16:31                                                            | 20                                                                          | 🛡 🖹 🛿 16:31 | 2 🖾 🔍 🔍 🖬 16:31                                                         |
|----------------------------------------------------------------------------|-----------------------------------------------------------------------------|-------------|-------------------------------------------------------------------------|
| K Aşı Sorgula                                                              | Kaydet                                                                      |             | Kaydet                                                                  |
| Api Uygulanacak Kipi:<br>Kimilik No: *******662                            | Aşı Uygulanacak Kişi:<br>Kimlik No: *******062<br>Cinsiyet: Erkek   Yaş: 31 |             | Açı Uygulanacak Kişi:<br>Kimlik No: *********************************** |
| Temas tipi kategorisi v<br>Kategori 4                                      | 0100869981596009212023ATSTEST21728122010TESTLER991897001                    |             | 0100869981596009212023AT5TE5T21728122010TE5TLER991897001                |
| Stokta aşı var mı?<br>Var                                                  | Aşı: Kuduz<br>Son Kullanma Tarihi: 20.12.2028                               |             | 0100869981596009212023AT5TE5T21728122010TE5TLER991897001                |
| Stokta aşı olmaması durumunda sadece immunoglobulin barkodu okutulmalıdır! | Lot No: TESTLER                                                             |             | Aşı: Kuduz                                                              |
|                                                                            | 1 hundanshile Latansanik                                                    |             | Son Kullanma Tarihi: 20.12.2028                                         |
|                                                                            | Seçiniz                                                                     | ~           | Lot No: TESTLER                                                         |
|                                                                            | Uygulandığı Yer*<br>Seçiniz                                                 | ~           | Uygulandığı Lokasyon* Seçiniz                                           |
|                                                                            | Uygulama Şekli*<br>İNTRA MUSKÜLER(IM)                                       | ~           | Uygulandığı Yer* ~ ~                                                    |
|                                                                            | Doz Bilgisi*<br>Seçiniz                                                     | ~           | Uygulama Şekli*<br>İNTRA MUSKÜLER(IM)                                   |
|                                                                            | 26.07.2024                                                                  |             | Doz Bilgisi*<br>Seçiniz                                                 |
|                                                                            |                                                                             |             | 26.07.2024                                                              |
|                                                                            | Ļ                                                                           |             | <b>\</b>                                                                |
| Aşı Sorgula                                                                | Kuduz Anti-Serum (İG) Kay                                                   | det         | Kuduz Anti-Serum (İG) Kaydet                                            |

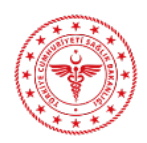

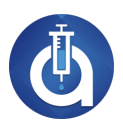

# 5.8 Hepatit A Pediyatrik – Hepatit B Pediyatrik

Hepatit A ve Hepatit B pediyatrik aşılarında yetişkin bireylere **Eş Zamanlı Barkod Okut** butonuyla 2. Doz barkod okutma işlemi yapılır. Birden fazla okutulan barkod durumunda da aynı doz için kayıt oluşturulur.

| Aşı Kaydet     Aşı Kaydet     Aşı Uygulanacak Kişi:     Kinlik No:   Cinsiyet:     Aşı Adı: Hepatit B Aşısı (Pediyatrik)     Image: Diooseseseseseseseseseseseseseseseseseses                                                                                                    | 11:34 💮 💭                                          | 11:39                                                                   |
|----------------------------------------------------------------------------------------------------|----------------------------------------------------|-------------------------------------------------------------------------|
| Aşı Uygulanacak Kişi:   Kimlik No:   Cinsiyet:     Aşı Ad:   Hepatit B Aşısı (Pediyatrik)   Minik No:   OtooB69983996805212023ATSTEST51728122010TESTL   Son Kullanma Tarihi: 20.12.2028   Lot No:   Dygulandığı Lokasyon*   ASM   Uygulandığı Lokasyon*   ASM   Uygulandığı Lokasyon*   ASM   Uygulandığı Yer*   AĞIZ   Uygulandığı Yer*   AĞIZ   Uygulandığı Yer*   AĞIZ   Uygulandığı Yer*   AĞIZ   Uygulandığı Yer*   AĞIZ   Uygulandığı Yer*   AĞIZ   Uygulandığı Kit=   INTRA MUSKÜLER(IM)   Vygulandığı Yer*   AĞIZ   Uygulandığı Yer*   AĞIZ   Uygulandığı Sekli*   INTRA MUSKÜLER(IM)   Vygulandığı Yer*   AĞIZ   Uygulandığı Yer*   AĞIZ   Uygulandığı Yer*   AĞIZ   Uygulandığı Yer*   AĞIZ   Uygulandığı Yer*   AĞIZ   Uygulandığı Yer*   AĞIZ   Doz Bilgişi*   Seçiniz     Eş Zamanlı Barkod Okut     Kaydet                                                                                                    | Aşı Kaydet                                         | Kaydet                                                                  |
| Aşı Adı: Hepatit B Aşısı (Pediyatrik)   Aşı Adı: Hepatit B Aşısı (Pediyatrik)   Dioo869983996805212023ATSTEST51728122010TESTL   ER994397001   Son Kullanma Tarihi: 20.12.2028   Lot No: TESTLER   Uygulandığı Lokasyon*   ASM   Uygulandığı Yer*   AğıZ   Uygulandığı Yer*   Ağız   Uygulandığı Yer*   Ağız   Doz Bilgisi*   Seçiniz   Eş Zamanlı Barkod Okut     Kaydet     Aşı Adı: Hepatit B Aşısı (Pediyatrik)     Aşı Adı: Hepatit B Aşısı (Pediyatrik)     Main Adı: Hepatit B Aşısı (Pediyatrik)     Main Adı: Hepatit B Aşısı (Pediyatrik)     Aşı Adı: Hepatit B Aşısı (Pediyatrik)     Main Adı: Hepatit B Aşısı (Pediyatrik)     Son Kullanma Tarihi: 20.12.2028        Uygulandığı Lokasyon*        Yan Adı: Yer*        Ağız              Uygulandığı Yer*                    Ağız                             Son Kullanma Tarihi: 20.12.2028   Lot No: TESTLER <td>Aşı Uygulanacak Kişi:<br/>Kimlik No:<br/>Cinsiyet:</td> <td>Aşı Uygulanacak Kişi:<br/>Kimlik No:<br/>Cinsiyet:</td>                                                                                                    | Aşı Uygulanacak Kişi:<br>Kimlik No:<br>Cinsiyet:   | Aşı Uygulanacak Kişi:<br>Kimlik No:<br>Cinsiyet:                        |
| Diodebegeg3996805212023ATSTEST51728122010TESTL   Diodebegeg3996805212023ATSTEST51728122010TESTL   Diodebegeg3996805212023ATSTEST61728122010TESTL   Diodebegeg3996805212023ATSTEST61728122010TESTL   Diodebegeg3996805212023ATSTEST61728122010TESTL   Diodebegeg3996805212023ATSTEST61728122010TESTL   Diodebegeg3996805212023ATSTEST61728122010TESTL   Diodebegeg3996805212023ATSTEST61728122010TESTL   Diodebegeg3996805212023ATSTEST61728122010TESTL   Diodebegeg3996805212023ATSTEST61728122010TESTL   Diodebegeg3996805212023ATSTEST6172812010TESTL   Diodebegeg3996805212023ATS                                                                                                    | Aşı Adı: Hepatit B Aşısı (Pediyatrik)              | Aşı Adı: Hepatit B Aşısı (Pediyatrik)                                   |
| Son Kullanma Tarihi: 20.12.2028<br>Lot No: TESTLER<br>Uygulandiği Lokasyon*<br>ASM<br>Uygulandiği Yer*<br>AĞIZ<br>Uygulandiği Yer*<br>AĞIZ<br>Uygulandiği Yer*<br>AĞIZ<br>Uygulandiği Yer*<br>AĞIZ<br>Uygulandiği Yer*<br>AĞIZ<br>Uygulandiği Yer*<br>AĞIZ<br>Eş Zamanlı Barkod Okut<br>Kaydet<br>Kaydet                                                                                                    | [10] 0100869983996805212023ATSTEST51728122010TESTL | ចេញ 0100869983996805212023ATSTEST51728122010TESTL<br>រ៥ភ្លើ ER994397001 |
| Son Kullanma Tarihi: 20.12.2028<br>Lot No: TESTLER<br>Uygulandığı Lokasyon*<br>ASM<br>Uygulandığı Yer*<br>AĞIZ<br>Uygulandığı Yer*<br>AĞIZ<br>Vygulandığı Yer*<br>AĞIZ<br>Vygulandığı Yer*<br>AĞIZ<br>Yer Yer YA |                                                    | 고교 0100869983996805212023ATSTEST61728122010TESTL (<br>2010 ER994397001  |
| Son Kullanma Tarihi: 20.12.2028<br>Lot No: TESTLER<br>Uygulandiği Lokasyon*<br>ASM<br>Uygulandiği Yer*<br>AĞIZ<br>Uygulandiği Yer*<br>AĞIZ<br>Vygulandiği Yer*<br>AĞIZ<br>Vygulandiği Yer*<br>AĞIZ<br>Vygulandiği Yer*<br>Yey Yey Yey Yey Yey Yey Yey Yey Yey Yey                                                                                            | Son Kullanma Tarihi: 20.12.2028                    |                                                                         |
| Uygulandığı Lokasyon*   ASM   Uygulandığı Yer*   AĞIZ   Uygulandığı Yer*   AĞIZ   Uygulandığı Yer*   AĞIZ   Uygulama Şekli*   NTRA MUSKÜLER(IM)   Uygulama Şekli*   İNTRA MUSKÜLER(IM)   Doz Bilgisi*   Seçiniz     Doz Bilgisi*   Seçiniz     Eş Zamanlı Barkod Okut     Kaydet                                                                                                    |                                                    | Son Kullanma Tarihi: 20.12.2028<br>Lot No: TESTLER                      |
| ASM<br>Uygulandığı Yer*<br>AĞIZ<br>Uygulandığı Yer*<br>AĞIZ<br>Vygulandığı Yer*<br>AĞIZ<br>Vygulandığı Yer*<br>AĞIZ<br>Vygulandığı Yer*<br>Yer*<br>Yer<br>Yer<br>Yer<br>Yer<br>Yer<br>Yer<br>Yer<br>Yer          | Uygulandığı Lokasyon* 🗸 🗸 🗸 🗸                      |                                                                         |
| Uygulandığı Yer*   AĞIZ   Uygulandığı Yer*   AĞIZ   Uygulandığı Yer*   AĞIZ   Uygulandığı Yer*   AĞIZ   Uygulana Şekli*   İNTRA MUSKÜLER(IM)   Doz Bilgisi*   Seçiniz   Eş Zamanlı Barkod Okut   Kaydet     Eş Zamanlı Barkod Okut                                                                                                    | ASM                                                | Uygulandığı Lokasyon*<br>ASM                                            |
| AĞIZ Uygulama Şekli* Uygulama Şekli* Uygulama Şekli* Uygulama Şekli* INTRA MUSKÜLER(IM) Uygulama Şekli* INTRA MUSKÜLER(IM) Doz Bilgisi* Seçiniz Eş Zamanlı Barkod Okut Kaydet Eş Zamanlı Barkod Okut Kaydet                                                                                                    | Uygulandığı Yer*                                   |                                                                         |
| Uygulama Şekli*   INTRA MUSKÜLER(IM)   Doz Bilgisi*   Seçiniz   Eş Zamanlı Barkod Okut   Kaydet     Eş Zamanlı Barkod Okut     Kaydet                                                                                                    | AĞIZ                                               | Uygulandığı Yer*                                                        |
| Uygulama Şekli*<br>iNTRA MUSKÜLER(IM)<br>Doz Bilgisi*<br>Seçiniz<br>Eş Zamanlı Barkod Okut<br>Kaydet<br>Eş Zamanlı Barkod Okut<br>Kaydet                                                                                                    |                                                    | AĞIZ                                                                    |
| INTRA MUSKULER(IM) Uygulama Şekli* INTRA MUSKÜLER(IM) Doz Bilgisi* Seçiniz Doz Bilgisi* Seçiniz Eş Zamanlı Barkod Okut Kaydet Eş Zamanlı Barkod Okut Kaydet                                                                                                    | Uygulama Şekli* 🗸 🗸 🗸                              |                                                                         |
| Doz Bilgisi*   Seçiniz   Eş Zamanlı Barkod Okut   Kaydet     Eş Zamanlı Barkod Okut     Kaydet                                                                                                    | INTRA MUSKÜLER(IM)                                 | Uygulama Şekli*                                                         |
| Doz Bilgisi*<br>Seçiniz Doz Bilgisi*<br>Seçiniz Eş Zamanlı Barkod Okut Kaydet Eş Zamanlı Barkod Okut Kaydet                                                                                                    |                                                    | İNTRA MUSKÜLER(IM)                                                      |
| Eş Zamanlı Barkod Okut Kaydet<br>Eş Zamanlı Barkod Okut Kaydet                                                                                                    | Doz Bilgisi*                                       |                                                                         |
| Eş Zamanlı Barkod Okut Kaydet Eş Zamanlı Barkod Okut Kaydet                                                                                                    | Seçiniz                                            | Doz Bilgisi*                                                            |
| Eş Zamanlı Barkod Okut Kaydet Eş Zamanlı Barkod Okut Kaydet                                                                                                    |                                                    | Seçiniz                                                                 |
| Eş Zamanlı Barkod Okut Kaydet                                                                                                    | Eş Zamanlı Barkod Okut Kaydet                      |                                                                         |
|                                                                                                    |                                                    | Eş Zamanlı Barkod Okut Kaydet                                           |
|                                                                                                    |                                                    |                                                                         |

Hepatit A ve Hepatit B pediyatrik aşılarında yetişkin bireylerde **Özel Durum Aşı Dozu** seçildiği zaman **Eş Zamanlı Barkod Okut** butonuyla 4 adet barkod okutulabilir. Birden fazla okutulan barkod durumunda da aynı doz için kayıt oluşturulur.

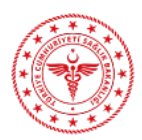

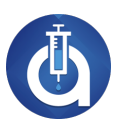

| 14:21                                             | 🗢 🗔                       |
|---------------------------------------------------|---------------------------|
| 🕻 Aşı K                                           | aydet                     |
|                                                   |                           |
| Aşı Adı: Hepatit B Aşısı (Pedi                    | yatrik)                   |
| 0100869981596009212023A<br>ER991897001            | TSTEST31728122010TESTL    |
| [한편] 0100869981596009212023A<br>R991897001        | TSTEST11728122010TESTLE 💼 |
| 01008699839968052120234<br>ER994397001            | •                         |
| 01008699839968052120234<br>ER994397001            | ATSTEST21728122010TESTL 📵 |
|                                                   |                           |
| Son Kullanma Tarihi: 20.12.202<br>Lot No: TESTLER | 8                         |
| <b>Uygulandığı Lokasyon*</b><br>Seçiniz           | ~                         |
| llygulandığı Vor*                                 |                           |
| Seçiniz                                           | ~                         |
| line and a litt                                   |                           |
| Seçiniz                                           | ~                         |
|                                                   |                           |
| Doz Bilgisi*<br>ÖZEL DURUM AŞI DOZU               | ~                         |
|                                                   |                           |
| Özel Durum Nedeni*<br>Seciniz                     | ~                         |
|                                                   |                           |
| Es Zamanlı Barkod Okut                            | Kaydet                    |

Çocuk bireylerde ise sadece Özel Durum Aşı Dozu seçildiği zaman 2. Barkod okutulabilir.

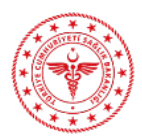

#### AŞILA KULLANIM KILAVUZU

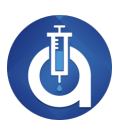

| 14:26                                                                 |  |
|-----------------------------------------------------------------------|--|
| Kaydet                                                                |  |
| Aşı Uygulanacak Kişi:  <br>Kimlik No:<br>Cinsiyet:                    |  |
| Aşı Adı: Hepatit A Aşısı (Pediyatrik)                                 |  |
| [10년] 0100869983996805212023ATSTEST51728122010TESTL<br>관련 ER994397001 |  |
| िल्लु 0100869981596009212023ATSTEST11728122010TESTLE 📵                |  |
|                                                                       |  |
| Son Kullanma Tarihi: 20.12.2028<br>Lot No: TESTLER                    |  |
| Uygulandığı Lokasyon* v<br>Seçiniz                                    |  |
| Uygulandığı Yer* ~~ ~~ ~~ ~~ ~~ ~~ ~~ ~~ ~~ ~~ ~~ ~~ ~~               |  |
| Uygulama Şekli* ~~~~~~~~~~~~~~~~~~~~~~~~~~~~~~~~~~~~                  |  |
| Doz Bilgisi* ~~~~<br>ÖZEL DURUM AŞI DOZU                              |  |
| Özel Durum Nedeni*                                                    |  |
| Eş Zamanlı Barkod Okut Kaydet                                         |  |

# 4. KİŞİ DETAY

Kişi sorgulandıktan sonra eğer var ise detay ekranında alerji bilgisi görüntülenir. Alerjiye ait detaylı bilgi için **Detaylı Bilgi** butonuna basılır.

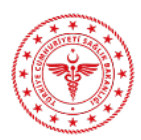

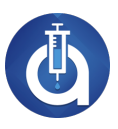

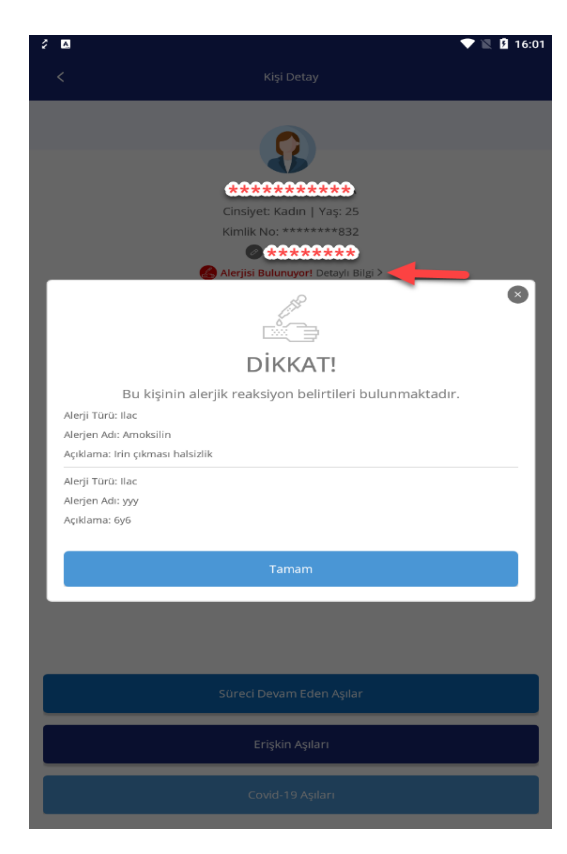

Kişiye telefon numarası eklemek veya varsa mevcut telefon numarasını güncellemek için kişi detay ekranında yer alan kalem ikonuna tıklanır. Açılan pop up alanına bilgiler girilir ve kaydet işlemiyle kayıt işlemi tamamlanır.

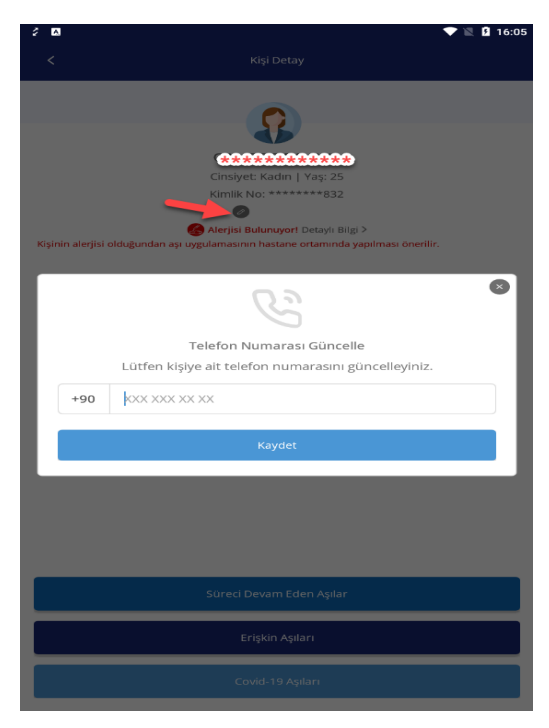

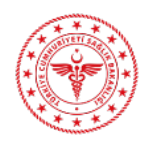

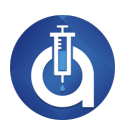

## 5. BARKOD OKUYUCU

Aşı uygulama işleminde barkod okutma telefon kamerası veya dönüştürücü yardımıyla barkod okuyucu ile yapılabilir. Aşıla uygulamasında harici barkod okuyucu kullanmak için dönüştürücü ile barkod okuyucunun telefona bağlanması gerekmektedir.

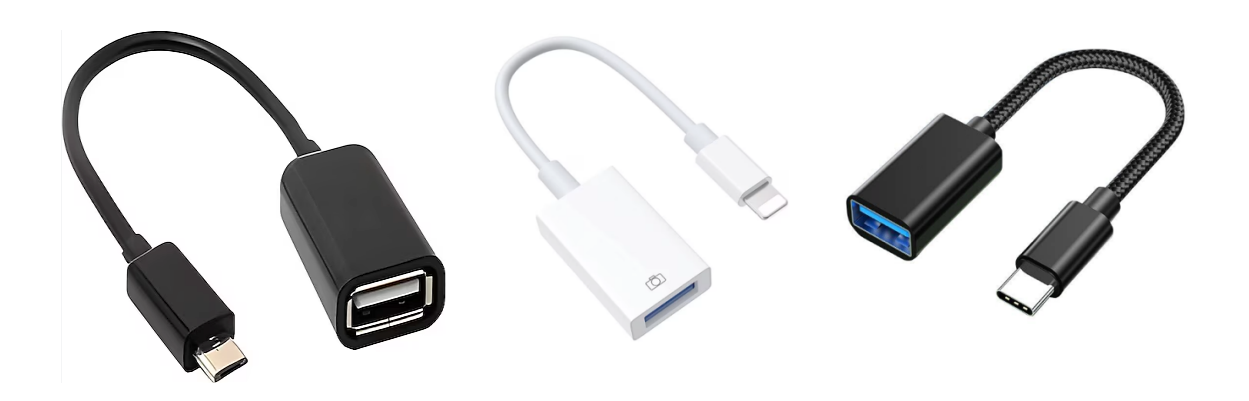

Kullanılan telefon çıkışına uyumlu dönüştürücü ile barkod okuyucu telefona bağlanır ve karekod okutma işlemi barkod okuyucu ile yapılır.

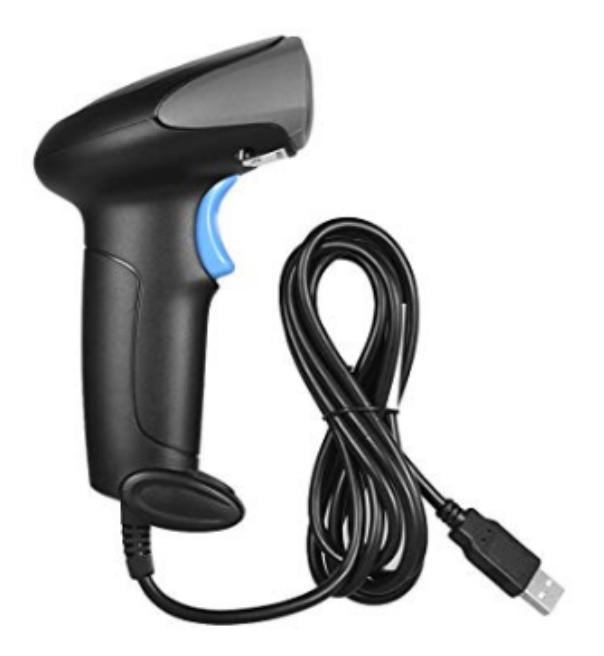